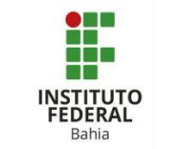

# Adicionar blocos no Moodle

O bloco consiste em explicitar de forma mais usual alguns componentes do seu curso apresentado no moodle. Ativar edição 8 Para adicionar um bloco, se Figura 1: Blocos – Ativar edição deve ativar a edição no canto superior direito da página da turma (Figura 1). + Adicionar um bloco Depois role para baixo até Adicionar... ~ encontrar a aba no lado direito da página, chamada "Adicionar um bloco" Figura 2: Blocos -- Adicionar um bloco (Figura 2). + Adicionar um bloco clique Agora, em Adicionar. "Adicionar", e você terá um leque de opções (Figura 3). Alimentadores RSS remotos Arquivos privados Atividade recente Atividades Auto-completar . Busca global Calendário Qualquer um que você Comentários Dê-me uma nota escolher e desejar vai Entrada aleatória do glossário Entradas recentes do blog aparecer (Figura 3). Estado da conclusão do curso Feedback HTML Links para Seções Live-Mood Communication Mentorandos Menu do blog Pesquisar nos Fóruns Figura 3: Blocos -- Adicionar um bloco

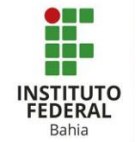

Um exemplo é adicionar um calendário ao seu curso (Figura 4).

Após clicar opção na "Calendário", а página recarrega automaticamente e o calendário aparece com datas das as suas atividades que já foram registradas no curso (Figura 5).

E diferente dos demais o calendário te da opção, se deseja ou não ocultar alguma atividade registrada **(Figura 5)**.

Observação: isso se repete com as demais opções disponíveis, não tem segredo! Basta clicar na opção que deseja adicionar.

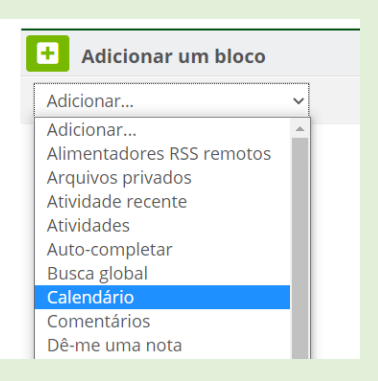

#### Figura 4: Blocos -- Adicionar um calendário

| Ħ   | Caler  | ndário   | )        |         |     |                      |
|-----|--------|----------|----------|---------|-----|----------------------|
|     |        |          |          |         |     | $\oplus \oplus \neg$ |
| -   |        | 1        | May 20   | 21      |     | •                    |
| Seg | Ter    | Qua      | Qui      | Sex     | Sáb | Dom                  |
|     |        |          |          |         | 1   | 2                    |
| з   | 4      | 5        | 6        | 7       | 8   | 9                    |
| 10  | 11     | 12       | 13       | 14      | 15  | 16                   |
| 17  | 18     | 19       | 20       | 21      | 22  | 23                   |
| 24  | 25     | 26       | 27       | 28      | 29  | 30                   |
| 31  |        |          |          |         |     |                      |
| •   | Ocul   | tar evei | ntos - s | site    |     |                      |
| ٢   | Ocul   | tar evei | ntos - d | atego   | ria |                      |
| 0   | r Ocul | tar evei | ntos - o | urso    |     |                      |
|     | Ocul   | tar evei | ntos - g | grupo   |     |                      |
| 0   | Ocul   | tar evei | ntos - ι | usuário | 0   |                      |
| ۵ [ | Ocul   | tar evei | ntos - o | outro   |     |                      |

Figura 5: Blocos – Calendário

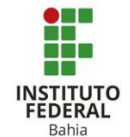

Para apagar um bloco que não deseja mais, com a edição do curso ativada, basta clicar no mecanismo de configurações escrito ao lado do nome do bloco que quer apagar e em seguida clicar em "Apagar bloco Calendário", no nosso exemplo ao lado **(figura 6)**.

E por fim, em uma nova página que foi redirecionado você confirma se quer ou não realmente apagar o bloco (Figura 7).

Agora que você já sabe criar e apagar um bloco, vamos mostrar algumas das opções mais usuais no moodle!

Habilitar o bloco de "Usuários online" é útil para verificar os alunos que estão acompanhando o curso **(Figura 8)**.

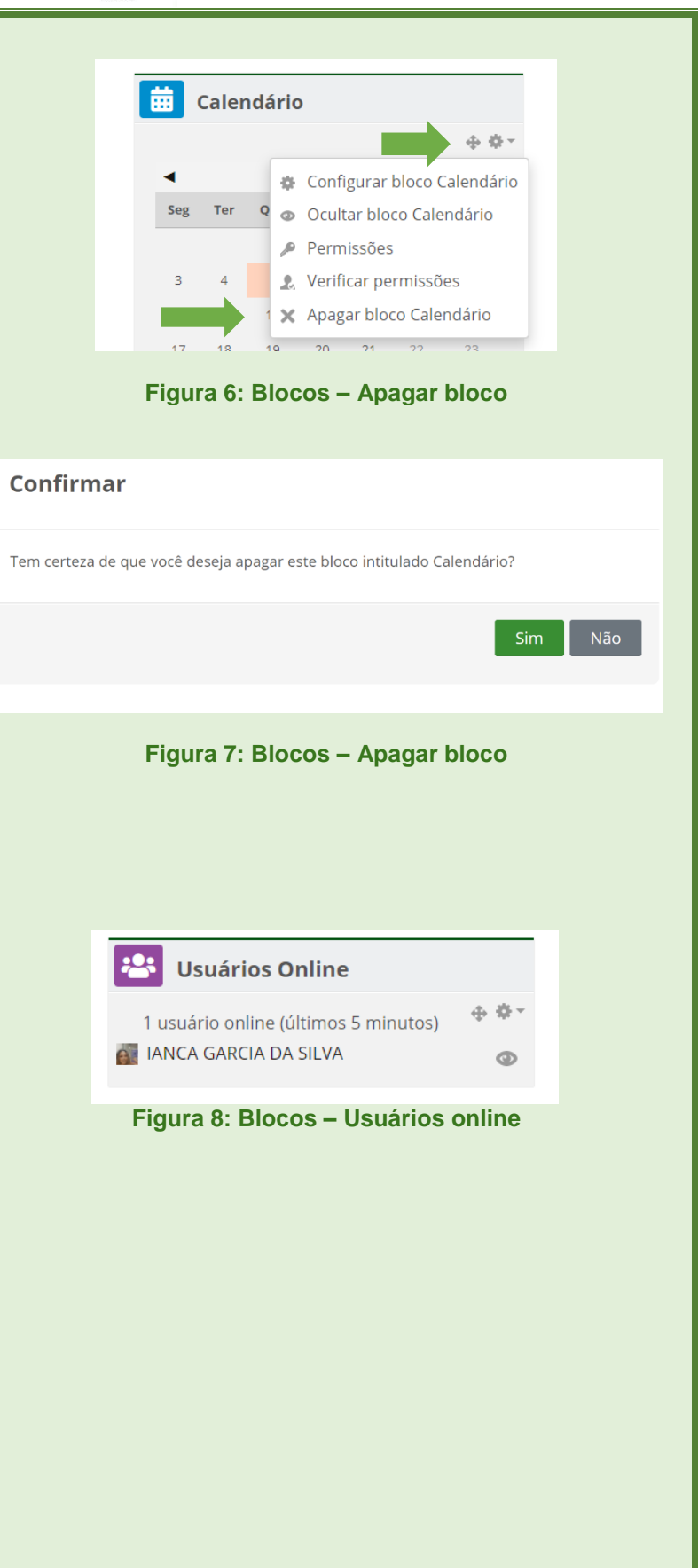

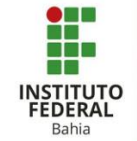

Se habilitar o bloco dos "Arquivos privados" pode facilitar na hora de encontrar pastas de arquivos que são privados e que os alunos portanto não tem acesso (**Figura 9**).

Com o bloco de "Atividades recentes" deixa em evidencia os documentos recém adicionadas no curso (Figura 9).

No bloco "Atividades" é possível acessar Fóruns, Lições, Tarefas e etc de forma mais rápida e dinâmica **(Figura 10)**.

Adicionar bloco 0 "Comentários" é muito útil montar uma para comunicação simplificada com os alunos, onde tanto professor como 0 0 estudante conseguem trocar ideias rápidas (Figura 11).

Com o bloco "Links para Seções" temos uma facilidade em ir direto ao tópico do curso que desejar chegar **(Figura 12).** 

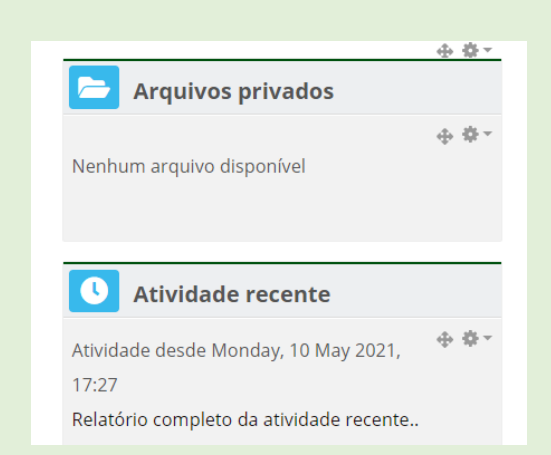

### Figura 9: Blocos – Arquivos privados e Atividades recentes

| tividades                                                                                                    |       |
|----------------------------------------------------------------------------------------------------|-------|
| <ul> <li>BigBlueButtonBN</li> <li>Fóruns</li> <li>Lições</li> <li>Pesquisa</li> <li>Questionários</li> <li>Recursos</li> <li>Tarefas</li> </ul> | ⊕ ⊕ × |

#### Figura 10: Blocos – Atividades

| 🗩 Come       | ntários      |                   |
|--------------|--------------|-------------------|
|              |              | ÷ †               |
| Adicionar ur | n comentário |                   |
|              |              | 11                |
|              |              | Salvar comentário |

## Figura 11: Blocos – Comentários

| Links para Seções                                |           |
|--------------------------------------------------|-----------|
| 1 2 3 4 5 <b>6</b> 7 8<br>Ir para o tópico atual | ⊕ ∲-      |
| <b>esquisar nos Fóruns</b>                       |           |
| Va<br>Pesquisa Avançada ③                        | i — 🕆 🖓 T |
| . , - , - ,                                      |           |

#### Figura 12: Blocos – Seções e pesquisa nos fóruns

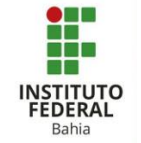

No bloco "Pesquisar nos fóruns", há uma caixinha para realizar uma busca direta nos fóruns (Figura 12).

Adicionando o bloco "Tags", ele unicamente irá apresentar as palavras que mais aparecem nos cursos que está inserido (Figura 13).

O bloco de "Últimos avisos" serve para apresentar quais foram os últimos recados deixados para os estudantes (Figura 14).

Adicionando o bloco HTML, você pode configurar o bloco inserindo links com acesso mais rápidos para os estudantes (Figura 15).

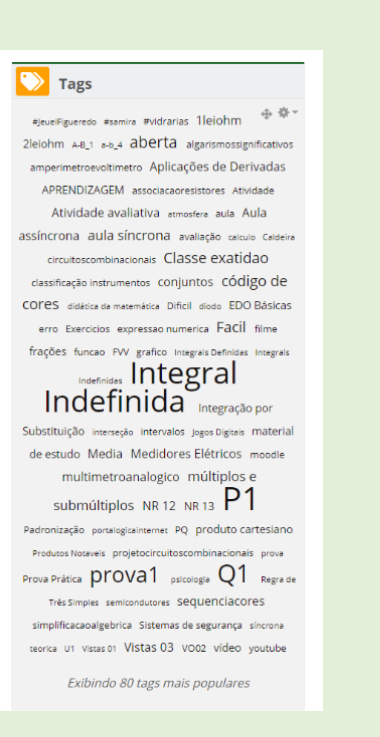

Figura 13: Blocos – Tags

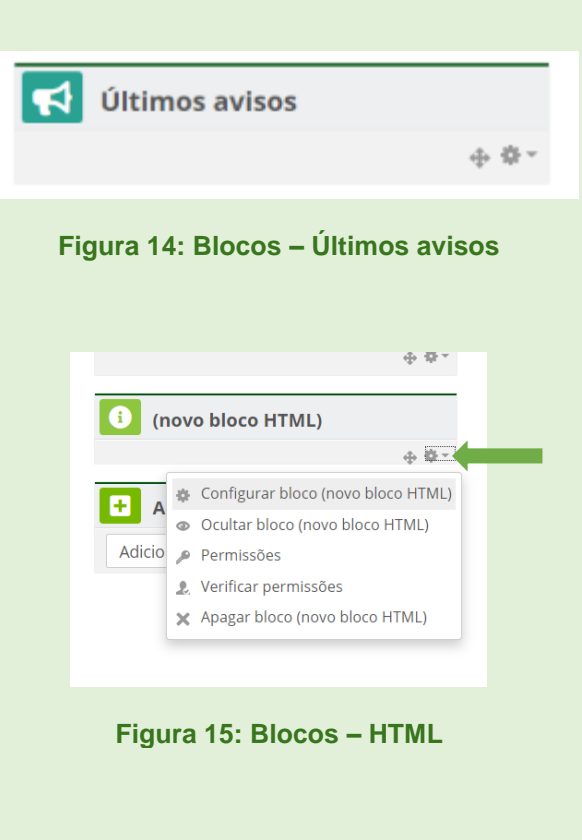

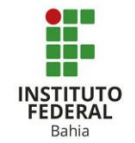

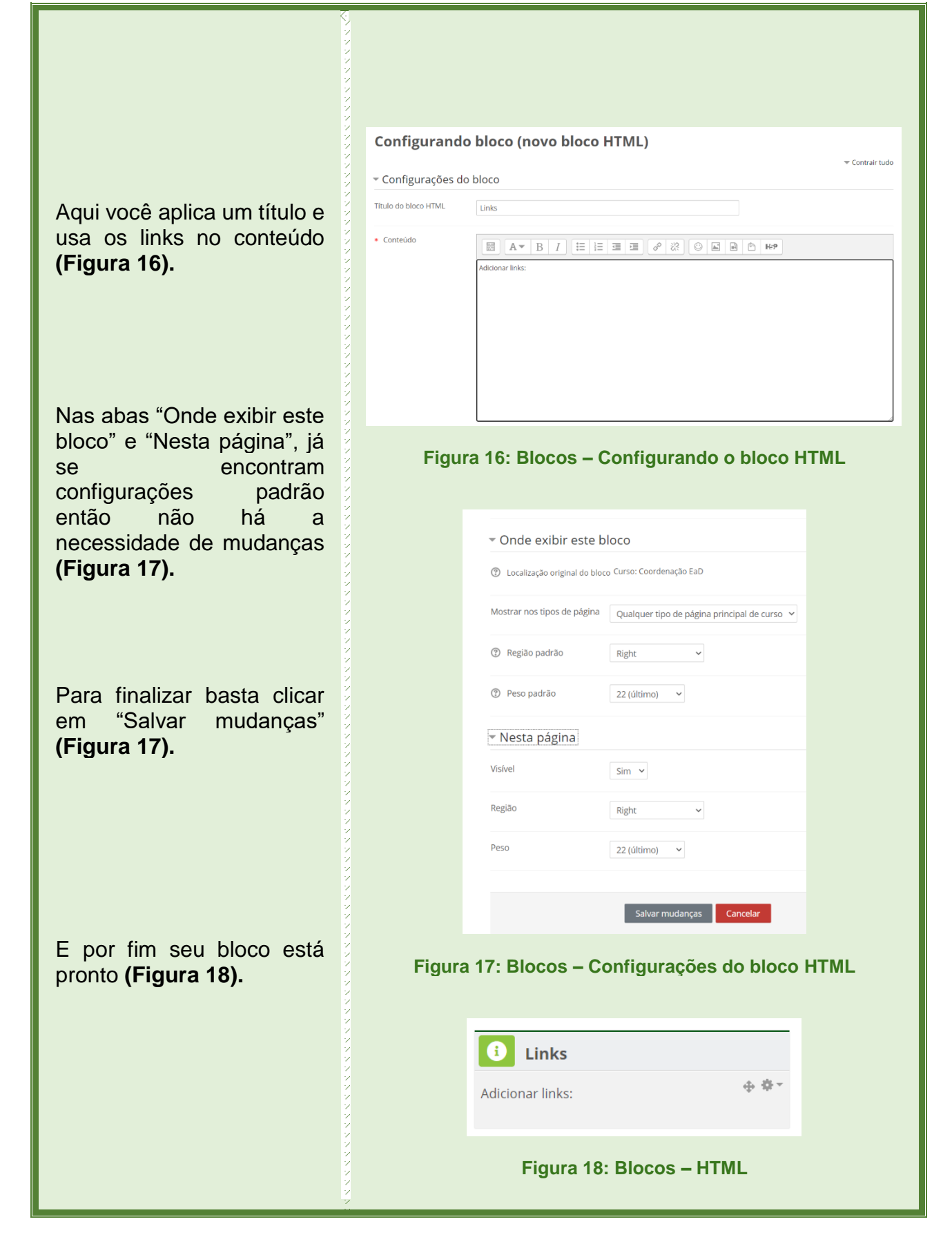